كيفية التقديم على برامج الدراسات العليا بجامعة الامام عبدالرحمن بن فيصل

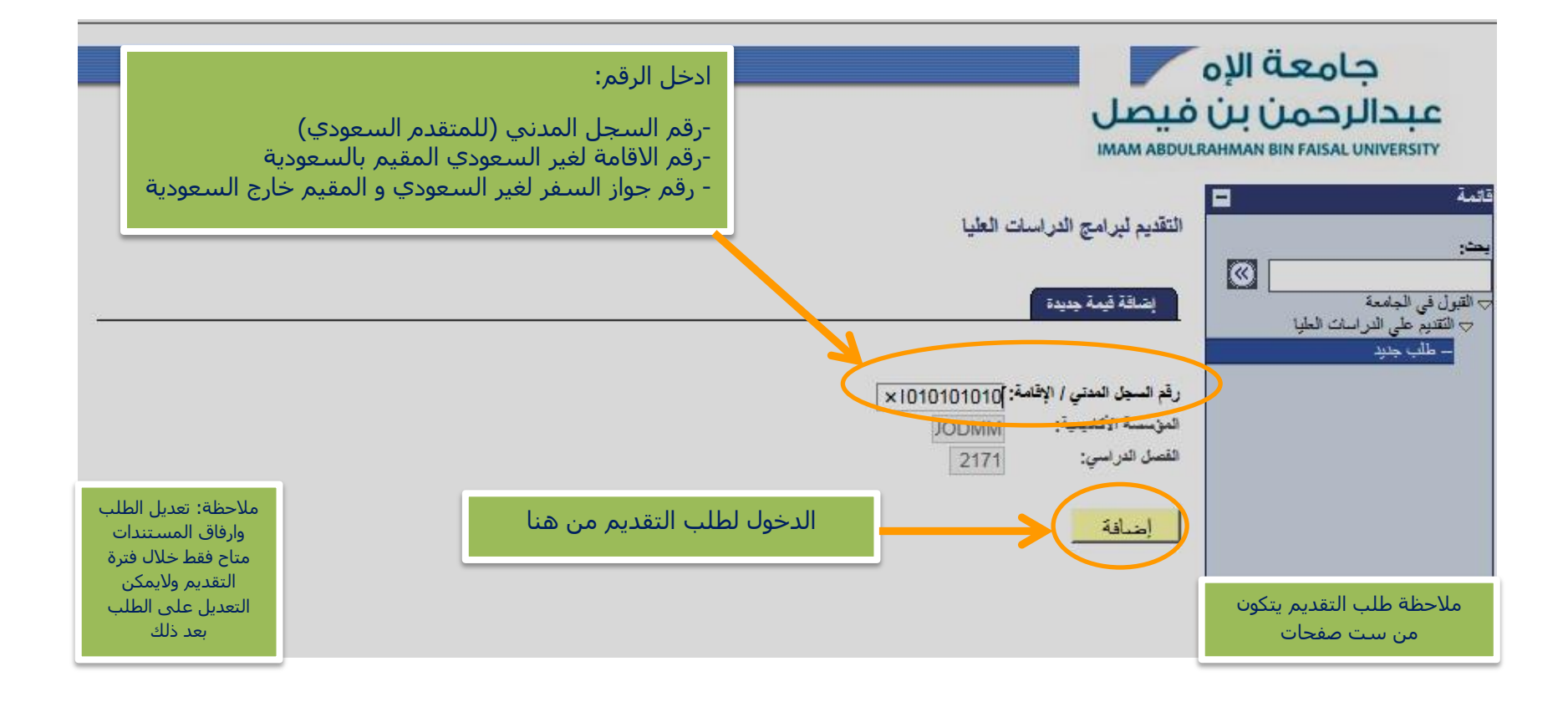

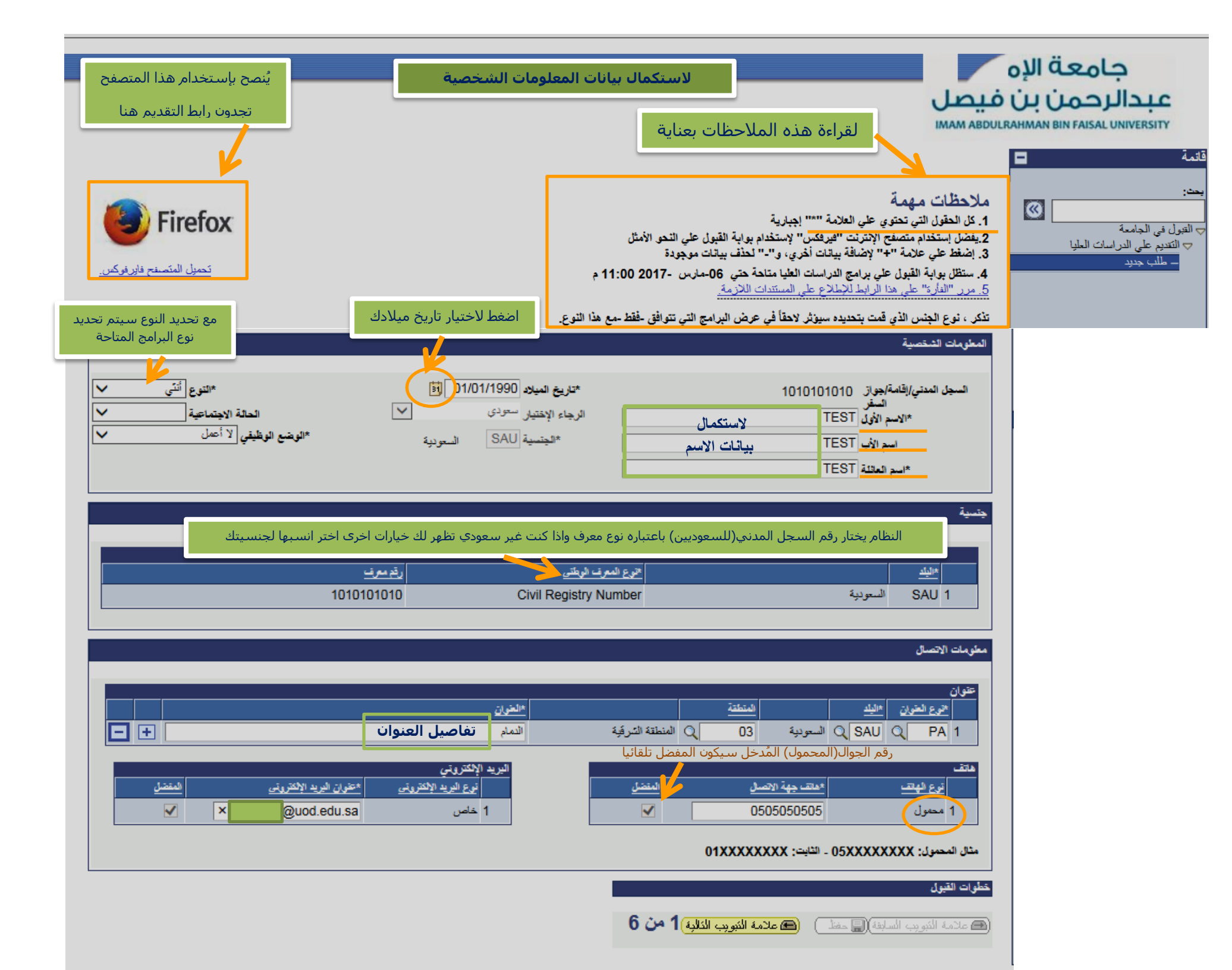

| لاستكمال بيانات المؤهلات الدراسية                                                                                                    |
|----------------------------------------------------------------------------------------------------|
| بعد استكمال كافة البيانات اعلاه اضغط هنا للانتقال الى الصفحة التالية<br>السجد الانتيازية، أيوراز السفر 1010101010<br>لاضافة بيانات اضغط على (+) وللحذف اضغط (-) حدة الطب<br>لاضافة مفقل إضافه، إضغط علم (+)                                                                                                    |
| لمردات الرابية<br>التربيغ 10:44:11AM 02/08/17 الأخبر<br>التربيغ 10:44:11AM 02/08/17 الأخبر<br>التربيغ 10:44:11AM 02/08/17 الأخبر<br>التربيغ 10:44:11AM 02/08/17 الأخبر<br>التربيغ 10:44:11AM 02/08/17 الأخبر<br>التربيغ 10:44:11AM 02/08/17 الأخبر<br>التربيغ 10:42:11AM 02/08/17 الأخبر<br>التربيغ 10:42:11AM 02/08/17 الأخبر<br>التربيغ 10:4 |
| تحان قرات الغريبين<br>المعدل يجب استخدام (،) وليس<br>المعدل يجب استخدام (،) وليس<br>المعدل يجب استخدام (،) وليس<br>الجامعيين باختيار نعم اذا كان<br>مشروط للبرنامج<br>از عبر<br>مشروط للبرنامج<br>اذا كان مشروط للبرزامج<br>اذا كان مشروط للبرزامج<br>اذا كان مشروط للبرزامج                                                                                                    |
| يرامج المطروحة لهذا القصل بحث عرض الكل الأول 🚺 1 مه 1 🗾 الأخير.                                                                                                    |
| ملاحظات مهمه تذكر ، نوع الجنس الذي قعت بتحديده سيرثر لاحقا في عرض البرامج التي تتوافق خفظ مع هذا النوع.<br>المراسمة الأعاديمية<br>العراسة الأعاديمية [لمابستير]<br>العلية ARTDM الأدب بالدمام<br>منابرتامج الأعاديمية ARTOT] الأدب الإنجليزي<br>العطة الأعاديمية MENGT_DR الادرجية                                                                                                    |
| غرات القيول<br>6 عائمة الفوريب السابطة)[[[[[منا]]] - ([[]] عائمة الفوريب الفالية]2 من 6                                                                                                    |

|                                                             |                                                                          | حالة الطلب                                             |                                     |                                               |
|-------------------------------------------------------------|--------------------------------------------------------------------------|--------------------------------------------------------|-------------------------------------|-----------------------------------------------|
| من تريخ <u>فى تريخ تعل لديم حالياً</u><br>22/01/2009 ق لا ۲ | ، بیانات الخبرات<br>ید الاکترینی المنعی<br>alo@al                        | لاستكمال<br><u>المحم</u> غرين الير<br>اo.com 111111    | <u>العتوان</u><br>الدمام            | الغبرات<br>الم <u>زيسة</u><br>1 جامعة         |
| رقة الجرال رقم الهتف الثابت<br>11111111 111111111           | للذين نستطيع التواصل معهم كمرجع لك<br>عوان اليريد الإفتريني<br>theadress | لاستكمال بيانات الأشخاص ال<br>المسمى الرقيقي<br>المسمى | <u>اسم المرجع</u><br>المرجع         | مربع<br>المز <u>سسة</u><br>1 المؤسسة          |
| من تريخ الى تريخ<br>• • • • • • • • • • • • • • • • • • •   | ت التدريب الخاصة بك<br><u>بي</u>                                         | لاستكمال بيانان<br>يمف التري<br>انوعه                  | الغوان<br>الدمام                    | تدريب<br><u>سم المن سسة</u><br>1 المؤسسة      |
| رقم الجرال محمد جهة الاصل<br>111111111 + 111111111          | صيات العلمية والعملية<br>عران اليريد الإفتريني<br>theadress              | لاستكمال بيانات التو<br>فيتقيقة<br>الوطنيقة            | <u>וצים</u><br>וצים,                | کی اسم امریسیڈ<br>المؤسسة<br>1                |
| فحة التالية                                                 | بيانات اعلاه اضغط هنا للانتقال الى الص                                   | بعد استکمال کافة ال<br>ن 6                             | منا ) ( ) علامة النبوبب الذالبة ) ( | خطوات القيول<br>(3) علامة النُبويب السابقة () |

السجل المدني/إقامة/جواز السفر (10101010

التوع أنتى

حالة الطلب الاقرار والموافقة الطالب/الطالبة في هذه الحالة نقع خامل المبالغ التي صبر فنها الجامعة علية/عليها في البر نامج. 4-لا يُسمح للطالب/الطالبة بالتسجيل ليرنامجي در اسات عليا في نفس الفُرُهُ ، واذا انتضح نلك يحق لعمادة الدراسات العليا إلغاء التسجيل في البرنامجين. 5-أن أقدم موافقة جهة عملي قبل تسجيلي في الفصل الذي سأقبل فيه ، ويوق للعمادة إلغاء قبولي إذا لم أقدم هذه الموافقة الخطية في الموعد المحدد. 6-على الطالب/الطالبة بخطَّر عمادة الدراسات العليا بأي تغيير بطرأ في المعلومات التي تضمنها طلب الالتحاق ( أي تغيير في التّعيين الوظيفي ، العنوان الدائم ، أرقام الهواتف .. إلخ ). 7-على الطالب/الطالبة المفاط على ممتلكات الجامعة وعدم العبت بها. 8-في حالة عدم قبول الطالب/الطالبة يجب استلام الأوراق الخاصة بمقدم الطالب من عمادة الدراسات الحليا في مدة أقصاها تلائة أشهر من بداية الفصل الدرأسي الذي قدم فيه الطلب ، ولا تتحمل الجامعة أي مسئولية حيال هذه الأوراق بعد انقضاء هذه المدة. 9-على الطالب/الطالبة تعبَّة نموذج طلب الالتحاق بالدراسات العليا سُخصياً ويكون (تكون) مسئولاً/مسئولة من دقة البيانات الواردة منها. 10-يحق للجامعة وبدون أننى مسؤولية إلغاء طرح البرنامج لأي أسباب مقتعة ومنها عدم وصول عدد الملتحقين للحد الأدنى لطرح البرنامج 11 في حالة عدم استَنِفاء جميع الشروط العلمة والخاصة قَبَّل بدء الدراسة بعشرة أيام الموافقة على ان المتقدم قد قرأ التعهد وموافق على كل \*موافقة نعم  $\sim$ ماتم ذكر فيه ، في حال عدم الموافقة سيتم الغاء الطلب كلمة المرور في حال موافقتك على ملاحظات مهمة التعهد بحب قراءة هذه بعد إكمال هذه العملية ، سيتم إنشاء حساب خاص بك على بوابة القبول للجامعة. وسيكون إسم المستخدم هو رقم السجل المدنى الخاص بك. الملاحظات بعنابة لاختيار الرجاء تحديد كلمة المرور الخاصة بهذا الحساب. كلمة المرور التي سيتم كلمة المرور يجب أن لا تقل عن سبعة خاتات. استخدامها لاحقا 3. كلمة المرور يجب أن تحتوى على واحد أو أكثر من الأحرف الخاصة (@ # \$ \ ^ & \* () - = + / [ ] {}؛ /؟ <>، ') 4. بعد إكمال إنشاء حسابك في بوابة القبول ، يمكنك الدخول علي نظام سجلات الطلاب لمتابعة طلبك، ومعرفة ما إذا تم قبوله أم لا. للدخول ومتابعة حالة الطلب \*كلمة المرور ضرورة انشاء كلمة مرور و تأكيد كلمة المرور \*تأكيد كلمة المرور خطوات القيول 6 من 4 من الثانية 4 من 6 🖽 علامة النبو بب السابقة) 🔚 حفظ بعد استكمال كافة البيانات اعلاه اضغط هنا للانتقال الى الصفحة التالية

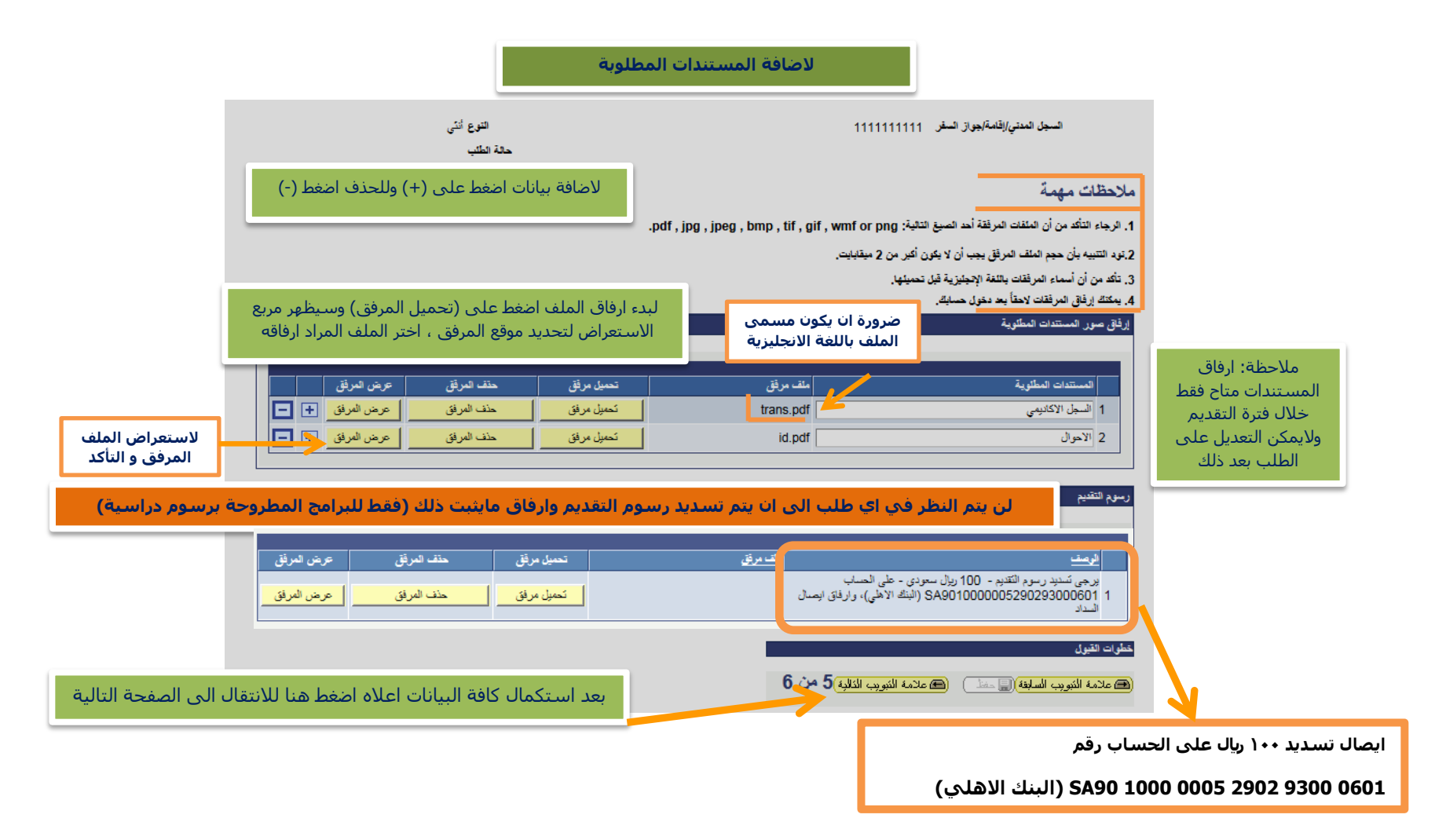

|   | مربع رفع المرفقات | حالة الطائب           |                                    | ملاحظات مهمة                                                                                                  |
|---|-------------------|-----------------------|------------------------------------|----------------------------------------------------------------------------------------------------|
|   |                   |                       | .pdf , jpg , jpeg , bmp , tif , gi | 1. الرجاء التأكد من أن الملفات المرفقة أحد الصبغ التالية: f, wmf or png                                       |
| × |                   | مرفق الملف            |                                    | 2.تود التنبيه بأن حجم الملف المرفق يجب أن لا يكون أكبر من 2 ميقابايت.                                         |
|   | -                 |                       |                                    | 3. تأكد من أن أسماء المرفقات باللغة الإنجليزية قبل تحميلها.<br>4. يمكنك إرفاق المرفقات لاحقاً بعد دخول حسابك. |
|   | Browse            | تحميل الغاء           |                                    | إرفاق صور المستندات المطلوية                                                                                  |
|   | عرض المرفق        | تحميل مرفق حذف المرفق | ملف مرفق                           | المستئدات المطئوية                                                                                            |
|   | عرض المرفق 🛨 🖃    | تحميل مرفق مخف المرفق |                                    | 1                                                                                                    |

| النوع أنثى<br>حالة الطلب | التقديم لمراجعتها              | 111111111111<br>ملخص بیانات           | السجل المنذي/اذامة/جراز السغر<br>لخص                                                     |
|--------------------------|--------------------------------|---------------------------------------|------------------------------------------------------------------------------------------|
|                          |                                | 11111<br>TEST TEST                    | رقم السيل العنقي / الإقامة 111111<br>اسم العرض TEST ا                                    |
|                          | تاريخ الميلاد 01/01/1990       | 05555                                 | الذوع أنثى<br>البك محل العيلاد لSAU<br>الوتفع الوظيفي لا أعمل<br>هاتف جهة الاتصال 555555 |
|                          |                                | alo@ak                                | خوان البريد الإعتروني o.coom<br>الدراسة الأكانينية مادر تر                               |
|                          |                                | اللغويات الإنجليزية<br>الأداب بالدماد | القصل الدراسي 2171<br>اليرقامع الأعاديمي MENGN<br>اليرقامع الأعاديمي ARTDM               |
|                          |                                | ME۱ لغريات حامة                       | الفطة الأعاديمية NGN_GL<br>الحطة ترد إضافتها                                             |
|                          |                                | للب التقديم                           | لإضافة ملاحظات مع ط                                                                      |
|                          | س 6 من 6                       | هائمة التيريب الأ                     | طرات القيرل<br>٢ عائمة الأبويب السابطة (٢ حط                                             |
| حفظ                      | كمال كافة البيانات اعلاه، اضغط | بعد استک                              |                                                                                          |

ستظهر الرسالة التالية والتي توضح نجاح عملية تقديم الطلب

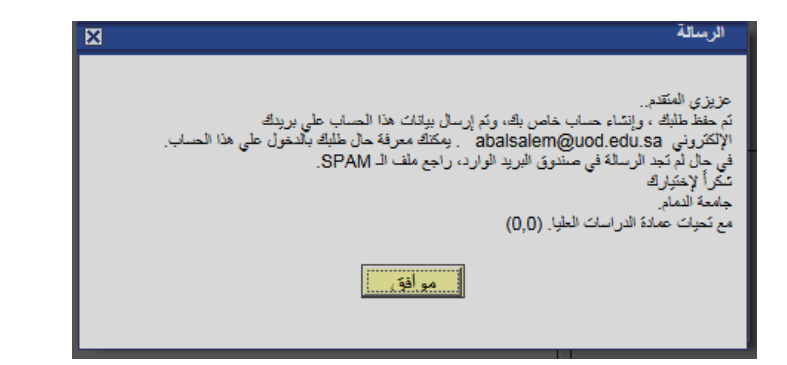

في حال كان لديك طلب سابق او لديك حساب بنظام سجلات الطلاب ستظهر الرسالة التالية توضح نجاح عملية تقديم الطلب

| لرسالة                                                                                                    |            |
|----------------------------------------------------------------------------------------------------|------------|
| ريزى المكتم<br>1 الحساب موجود سلفاً ، و رقم الدخول على هذا الحساب هو 780172 . يمكنك الدخول من حسابك والإطلاع<br>لى حالة طلبة في أي لحظة. بيانات الدخول على حسابك كم إرسالها مسبقاً الى يرينك الإلكتروني المفضل<br>عال لم تجد الرسلة في مستدوق البريد الوارد، راجع ملف الـ SPAM.<br>يُولك عمادة الدراسات الحلوا (0.0) | 0 20 0 m m |
|                                                                                                    |            |

وكلمة المرور الخاص سيصلك اشعار في بريدك الالكتروني موضح بها اسم المستخدم (رقم الهوية)

في حال لم تصلك الرسالة راجع صندوق البريد العشوائي المقدم الطلب

| إخطار من الدراسات العليا - جامعة الدمام.                                                                                                    |       |           |          |
|----------------------------------------------------------------------------------------------------|-------|-----------|----------|
| Graduate Studies admission                                                                                                    |       |           | 4        |
| Το:                                                                                                    | Thur  | sday, Feb | vruary 0 |
| شاء حسابك. اسم المستخدم 1010102030 وكلمة المرور 123456/8 تابع طلبك عبر الرابط<br>https://sis.uod.edu.sa/psp/hcs9prd/?cmd=login&languageCd=ARA | م انہ | ت         |          |
| [University of Dammam] <www.uod.edu.sa></www.uod.edu.sa>                                                                                      |       |           |          |
|                                                                                                    |       |           |          |

بعد ادخال اسم المستخدم و كلمة المرور ستظهر لك الشاشة التالية ويمكنك تعديل معلومات الطلب وذلك فقط خلال فترة القبول المتاحة وبعدها سيتم ايقاف امكانية تعديل البيانات

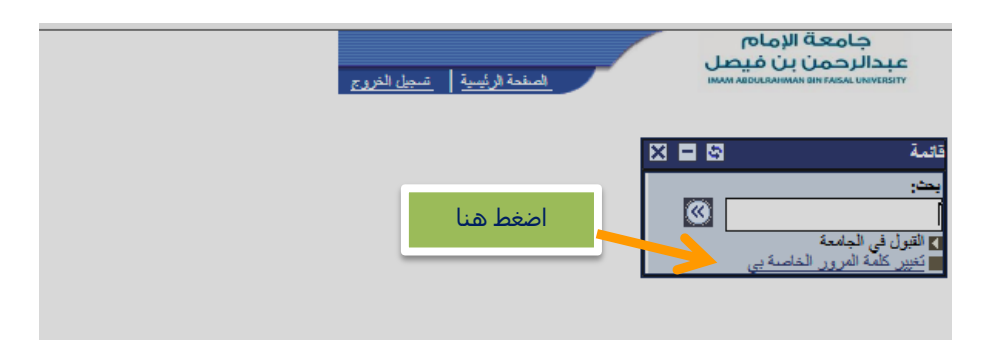

ولمتابعة حالة طلبك تجده في اعلى كل صفحات الطلب او في الصفحة الاخيره من الطلب كما هو موضح في الصورة التالية

|                                   | فيصل<br>IMAM ABDU                                      | جامعة الإه<br>عبدالرحمن بن ف<br>LRAHMAN BIN FAISAL UNIVERSITY                            |
|-----------------------------------|--------------------------------------------------------|------------------------------------------------------------------------------------------|
| الوع التي<br>حالة الطب قب المدلجة | اسچى المانىي/فامەرىچى راسىغى 101010203U كىلىرى المانىي | مة ====================================                                                  |
|                                   | حقة الكتب                                              | ♦ التقديم على الدراسات العليا<br>– P.G Application Status<br>تعيير كلمة الدرور الخاصة بي |
|                                   |                                                        |                                                                                          |
|                                   |                                                        |                                                                                          |
|                                   | قرار عمده البول و السجول ۲۰۷ قبر المعلمه 🔍             |                                                                                          |
|                                   | مارهقات البنقرم                                        |                                                                                          |

في حال تم قبول طلبك سيتم التواصل معك عبر الايميل او برسالة نصية

مع تمنياتنا لكم بالتوفيق